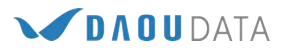

# FUSION 360 SIMULATION MANUAL

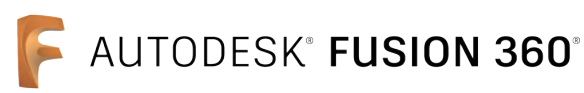

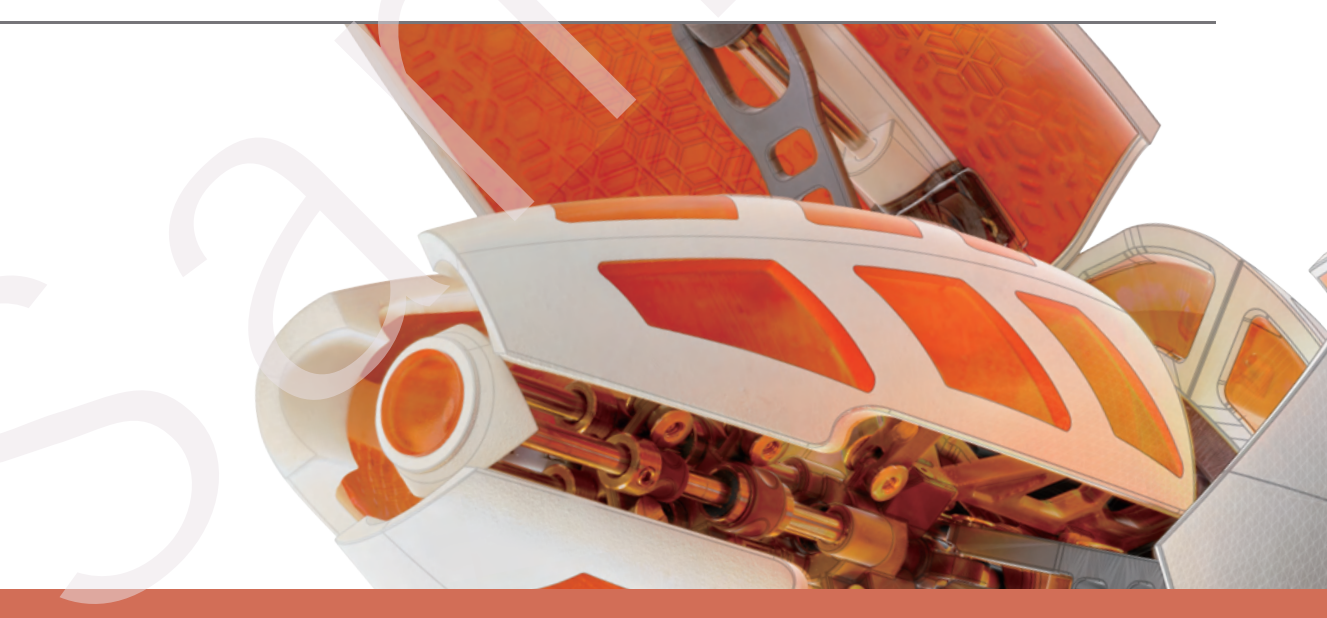

다우데이타 기술팀 Dec, 2021

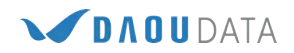

# CONTENTS

# **Fusion 360 Simulation Manual**

| 1. 설치하기                     | 2   |
|-----------------------------|-----|
| 2. Fusion 360 화면 구성         | 3   |
| 3. Fusion 360 Simulation 개념 | 5   |
| 4. Simulation Tutorials     |     |
| ■ 모델 단순화                    | 13  |
| ■ 정적 응력 해석                  | 17  |
| ■ 고유 진동수 해석                 | 28  |
| ■ 구조적 좌굴 해석                 | 35  |
| ■ 열 해석                      | 43  |
| ■ 열 응력 해석                   | 55  |
| ■ 형상 최적화 분석                 | 65  |
| ■ 비선형 정적 응력 해석              | 75  |
| ■ 이벤트 시뮬레이션 해석              |     |
| - SnapFit 커넥터 응력            | 83  |
| - 롤링에 의한 강판 제조              | 91  |
| ■ 플라스틱 사출 성형                | 101 |
|                             |     |

# **Fusion 360 Simulation Manual**

본 Manual에 작성된 내용은 Autodesk에서 제공하고 있는 Help 자료를 기반으로 제작되었습니다.

https:/help.autodesk.com/view/fusion360/ENU/?guid=GUID-1C665B4D-7BF7-4FDF-98B0-AA7EE12B5AC2

# 1 설치하기

### 1) 제품 다운로드

A. http://www.appstreaming.autodesk.com/install/app/73e72ada57b7480280f7a6f4a289729f/

사이트 이동 시 자동 다운로드 진행

| 🔓 🍕 - Daou Office | x 🔄 NAVER x 🙆 BASE-인션- 영제                                                                             | 지나여성플카스 <sup>®</sup> x 👌 Autodesk WebDeployment x +                                     |                                                                                     | o ×                                       |
|-------------------|----------------------------------------------------------------------------------------------------|-----------------------------------------------------------------------------------------|-------------------------------------------------------------------------------------|-------------------------------------------|
| € - 7 C D ▲ +2    | 의 보험   appoteanning.autodesk.com/instal/app/13e1/2asa5/5/48<br>위면대학교 ONR 🔣 NAVER 💽 네이비 지도. 🕝 구용 👩 변치는 | 의 전덕샷 속도 📕 키페 📕 번역 🏭 외부레임 📕 Daoudata                                                    | 📕 Autodesk 📕 1251.1342 📕 Autodesk Help 📕 2743 🗧 Popular mod                         | 9년 13 · · · · · · · · · · · · · · · · · · |
|                   |                                                                                                    |                                                                                         |                                                                                     |                                           |
|                   | FUSION 360 Features Why Fusion 360                                                                    | <ul> <li>Learn &amp; Support</li> </ul>                                                 | SUBSCRIBE FREE TRIAL                                                                |                                           |
|                   | Thank you for downloa<br>Fusion 360                                                                   | ading                                                                                   |                                                                                     |                                           |
|                   | If your download does not begin automatically, ple                                                    | ease try again.                                                                         |                                                                                     |                                           |
|                   | Download, sign-in, and sta                                                                            | rt designing!                                                                           |                                                                                     |                                           |
|                   |                                                                                                    |                                                                                         |                                                                                     |                                           |
|                   | Ensure system<br>requirements are met<br>Make sure your machine meets these                           | Get installation help<br>Having trouble getting Fusion 360<br>installed? Get help here. | Familiarize yourself<br>with Fusion 360<br>Quickly learn how to navigate the Fusion |                                           |

2) Fusion360 설치 시 인터넷 연결 필수 (Autodesk 로그인 필요)

| F Autodesk Fusion 360 |                             |       | - 🗆 X |
|-----------------------|-----------------------------|-------|-------|
|                       |                             |       |       |
|                       | Sign in                     | ۵     |       |
|                       | Email                       |       |       |
|                       | hame@example.com            |       |       |
|                       | NEXT                        |       |       |
|                       | NEW TO AUTODESK? CREATE ACC | COUNT |       |
|                       |                             |       |       |
|                       |                             |       |       |
|                       |                             |       |       |
|                       |                             |       |       |
|                       |                             |       |       |
|                       |                             |       |       |

# 2 Fusion 360 화면 구성

A. Fusion 360 화면 구성

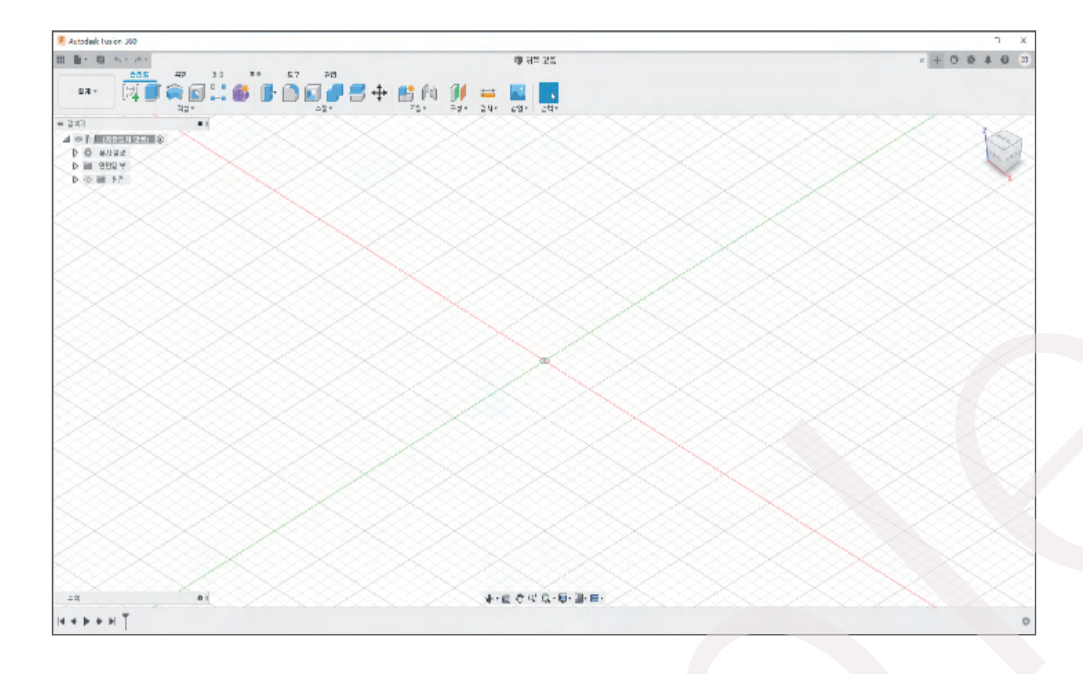

#### B. 인터페이스 기본 사항

Fusion 360은 기본적인 아이콘 화면 구성 명령 UI가 상단 탭에 위치

| 솔리드 | 곡면   | 메쉬 | 판금       | 도구 | 관리   |    |       |      |     |      |      |
|-----|------|----|----------|----|------|----|-------|------|-----|------|------|
|     |      |    | <b>6</b> |    |      | =+ | · 📑 🕅 | 01   | ++  |      | C.   |
|     | 작성 * |    |          |    | 수정 * |    | 조립 🔻  | 구성 * | 검사▼ | 삽입 ▼ | 선택 * |

또한 Fusion 360에서는 일반적으로 상황에 맞는 메뉴 위에 있는 표식 메뉴가 사용됩니다. 각 환경에서 자주 사용되는 명령은 표식 메뉴에 나열됩니다. 표식 메뉴를 시작하려면 그래픽 창에서 마우스 오른쪽 버튼을 클릭합니다.

| $\sim$            | $\otimes$                       | $\geq$                   | $\leq$ |           |
|-------------------|---------------------------------|--------------------------|--------|-----------|
| $\sim$            | Ŕ                               | 반복                       |        | $\sim$    |
| 삭제                | ×                               | $\leq$                   | ß      | 밀고당기기     |
| 명령취소 숙            | Ì                               | ~                        | Â      | → 명령복구    |
| 이동/복사             | +                               | $\overline{\times}$      |        | 구멍        |
| $\langle \rangle$ |                                 | ▷케치 ▼                    | Ŕ      | $\otimes$ |
| \$ \$ \$          | 초점이<br>줌<br>구속된<br>회전 중<br>회전 중 | 동<br>궤도<br>심 설정<br>심 재설정 | 20     |           |
|                   | 분리해<br>작업공                      | 제<br>간                   |        | , 8       |
|                   | 돌출<br>모깎기                       |                          |        | e<br>f    |

#### C. Autodesk Fusion 360 탐색 도구

#### ■ View Cube(투상도 상태 표시 상자)

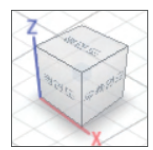

3D 환경에서 View Cube 도구는 그래픽 창에서 기본값으로 표시되며, 모델 뷰를 다시 설정할 수 있게 해줍니다. 2D 환경에서, View Cube는 도면을 바라보는 방향을 지정할 수 있게 해줍니다. View Cube의 표면, 가장자리 또는 모서리를 선택하여 모델에 대한 다양한 뷰방향을 나타낼 수 있습니다. 모델은 View Cube가 클릭될 때, 선택한 뷰 방향으로 회전합니다.

#### ■ 탐색 막대 사용

탐색 막대는 현재 모형 창의 하단에 위치에 있습니다. 여기에는 통합 및 제품별 탐색 도구에 대한 영역이 모두 포함됩니다. 면 보기로 평면형 요소 방향 지정

그래픽 창에서 화면표시를 줌하고 회전합니다.

ㄱ. 탐색 막대에서 보기 🛅 클릭합니다.

ㄴ. 그래픽 창에 있는 모서리, 선 또는 평면형 도면요소를 클릭합니다.

#### ZOOM

모형에서 모형의 모든 도면요소가 그래픽 창에 맞도록 뷰를 줌합니다. 도면에서 모든 활성 시트가 그래픽 창에 맞도록 뷰를 줌합니다. 마우스 왼쪽 클릭하여 모형을 줌 할 수 있습니다.

# <mark>3</mark> Fusion 360 Simulation 개념

Fusion 360 Simulation은 특정 조건에서 설계가 어떻게 수행되는지 이해하는 데 도움이 되는 검증 도구입니다. 해석의 전문가가 실제 조건의 정확한 결과를 얻기 위해 상세한 분석을 수행하는 데 많은 시간이 할애하게 됩니다. 이는 해석의 분석에서 얻는 경향 및 동작 정보를 기반으로 설계를 예측하고 개선하는 경우가 많기 때문입니다. 설계 단계 초기에 이러한 분석을 수행하면 전체 프로세스를 크게 개선할 수 있습니다.

| 연구 유형      | 위치 해결              |
|------------|--------------------|
| 정적 응력      | 🛃 Local or 🛃 Cloud |
| 비선형 정적 응력  | 🛃 Cloud            |
| 이벤트 시뮬레이션  | 🛃 Cloud            |
| 전자 냉각      | 🛃 Cloud            |
| 모달 주파수     | 🛃 Local or 🛃 Cloud |
| 구조적 좌굴     | 🛃 Cloud            |
| 열의         | 🛃 Local or 🛃 Cloud |
| 열용력        | 🛃 Local or 🛃 Cloud |
| 형상 최적화     | 🛃 Cloud            |
| 플라스틱 사출 성형 | 🛃 Cloud            |

#### A. 설계 환경 변경

Design 또는 Open 된 모델을 기준으로 Simulation을 진행하기 위해서는 Fusion 360의 설계 환경을 변경해야 합니다. 아래 이미지와 같이 드롭다운 메뉴를 열어 시뮬레이션을 선택합니다.

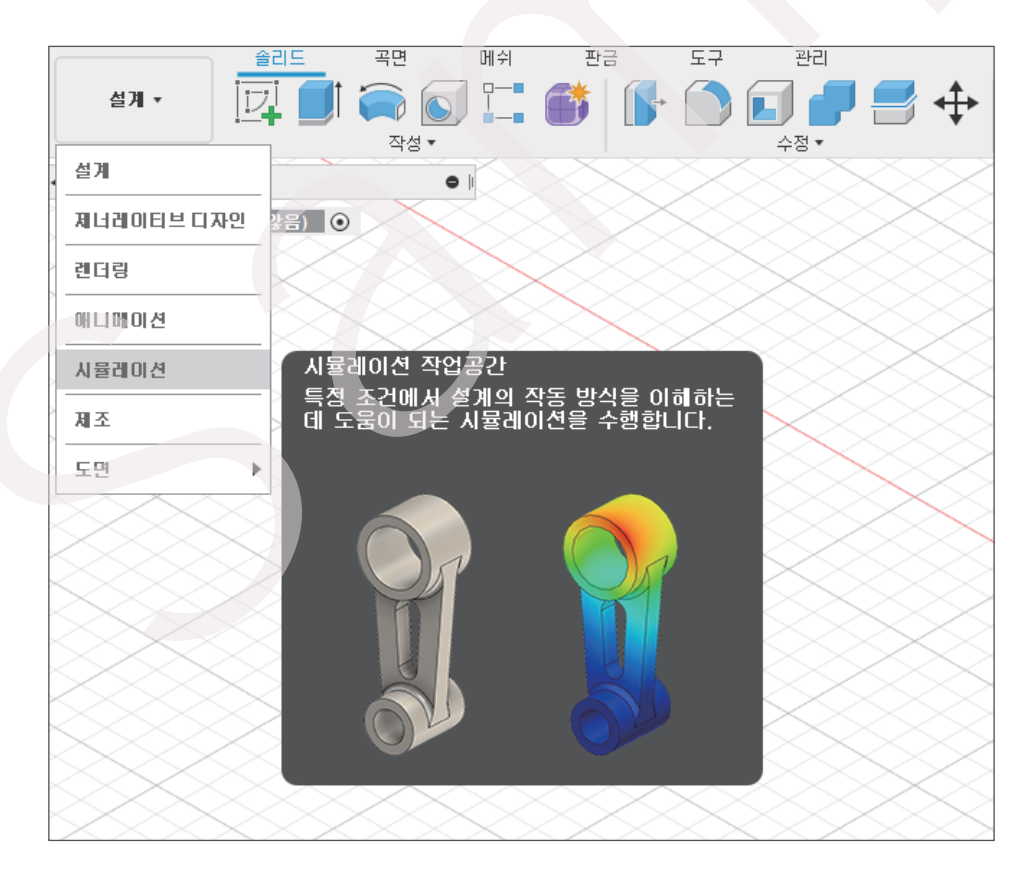

#### B. 시뮬레이션 도구 모음

본격적인 해석을 진행하기 전, 해석의 유형을 선택하거나 모델의 단순화를 진행합니다. 각 해석의 유형에 대한 설명은 아래와 같습니다.

#### ■ 모형 단순화

시뮬레이션에 사용되는 모델은 제조 모델보다 덜 상세할 수 있습니다. 이는 모델의 형상이 복잡할수록 메쉬의 복잡성을 크게 증가시키며, 파일의 크기 및 해결의 시간을 증가시키는 원인이 됩니다. 따라서 잠재적으로 불필요한 기능인 외부 모서리의 양각 또는 돌출된 각인 형상 등을 변경합니다.

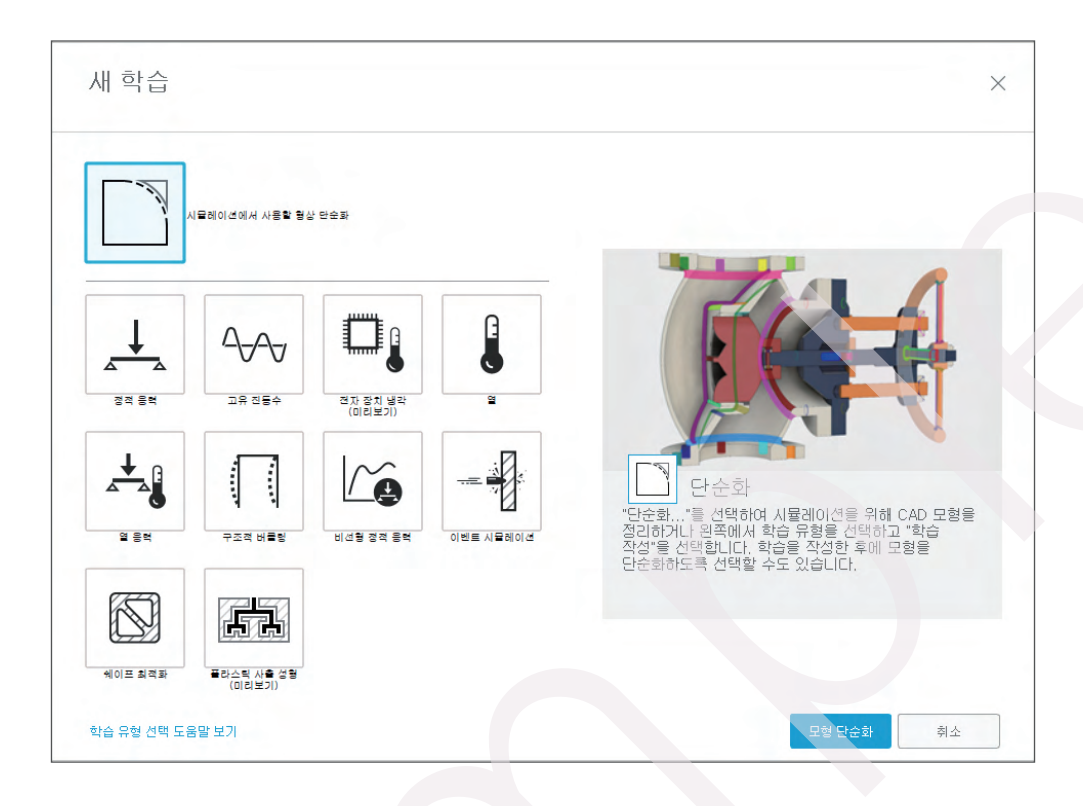

#### ■ 정적 응력

정적 응력 해석은 유한 요소 구조 해석의 가장 일반적인 유형 중 하나입니다. 구성요소 또는 조립품은 다양한 하중 조건과 그에 따른 응력, 변형 및 변형 결과를 분석하여 설계 실패 가능성을 결정합니다.

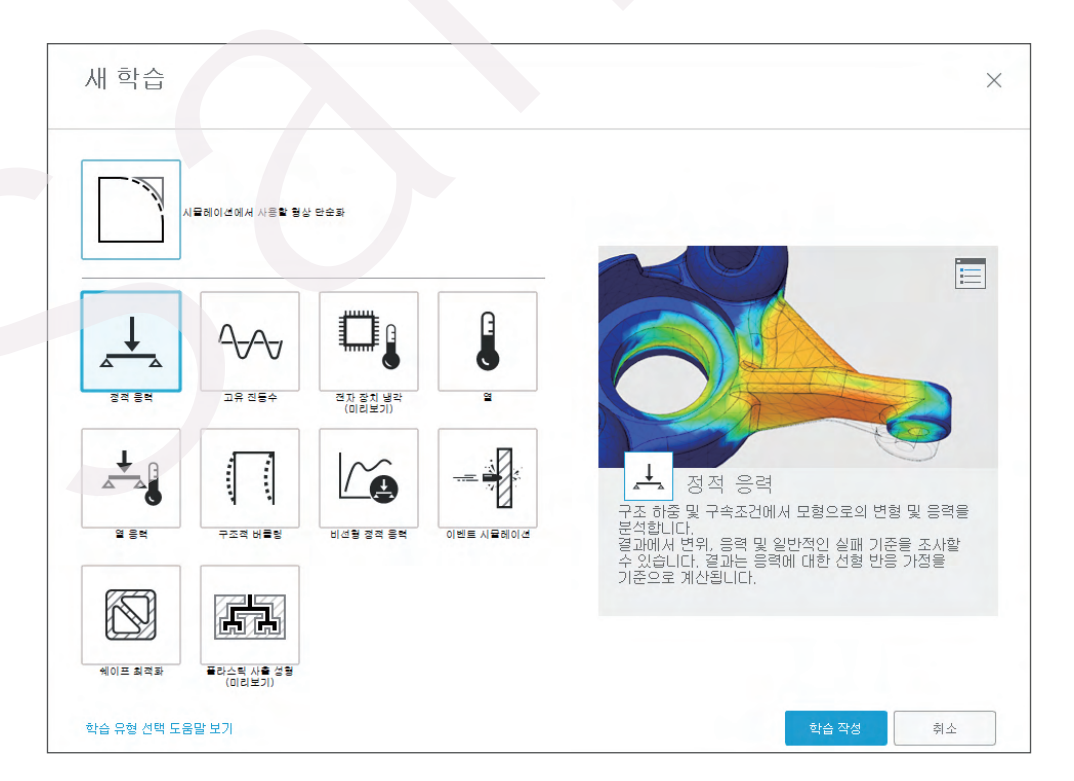

■ 고유 진동수

모든 제품은 고유한 진동수를 가지고 있으며 가진원에 의한 진동에 의한 공명 현상(공진)에 의한 파손을 회피할 목적으로 결정합니다.

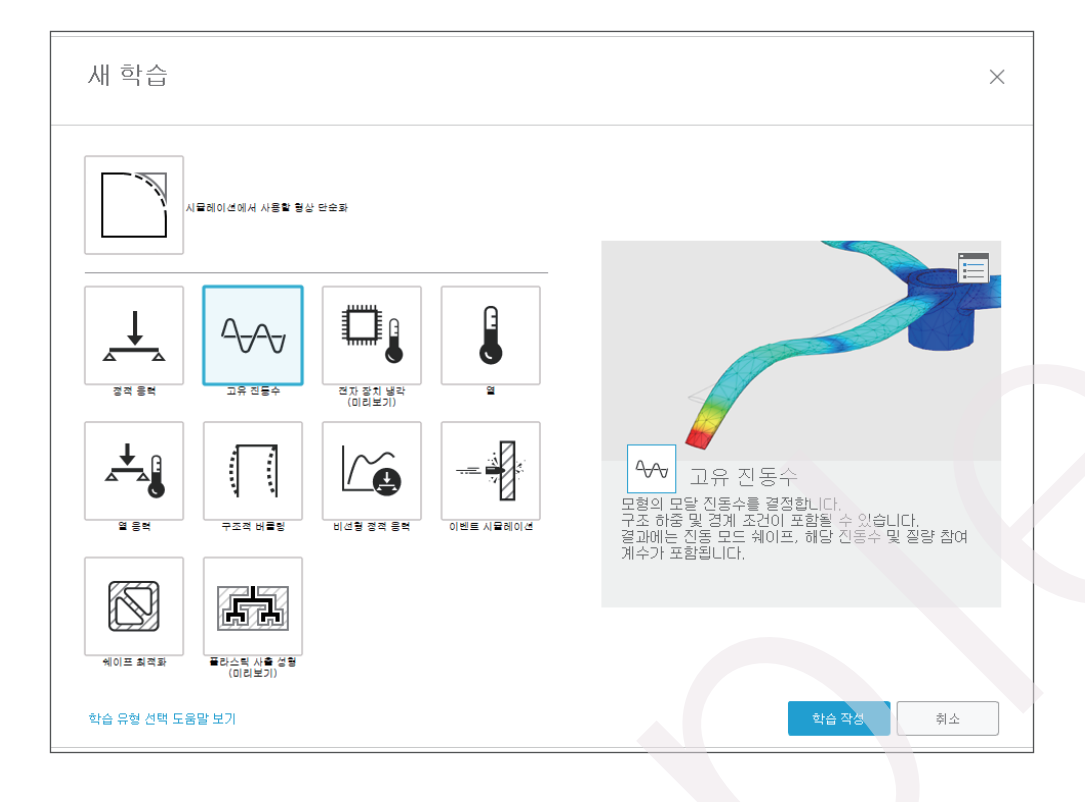

#### ■ 전자 장치 냉각

인쇄 회로 기판(PCB) 구성 요소의 열 관리는 구성 요소가 발산하는 열의 양, 환경, 기판의 구성 요소 레이아웃 및 인클로저 설계를 비롯한 여러 요인에 따라 달라집니다. 회로에서 너무 많은 열이 발생하면 과열로 인해 부품이 고장날 위험이 있으므로 냉각에 대한 전략을 사용해야 합니다.

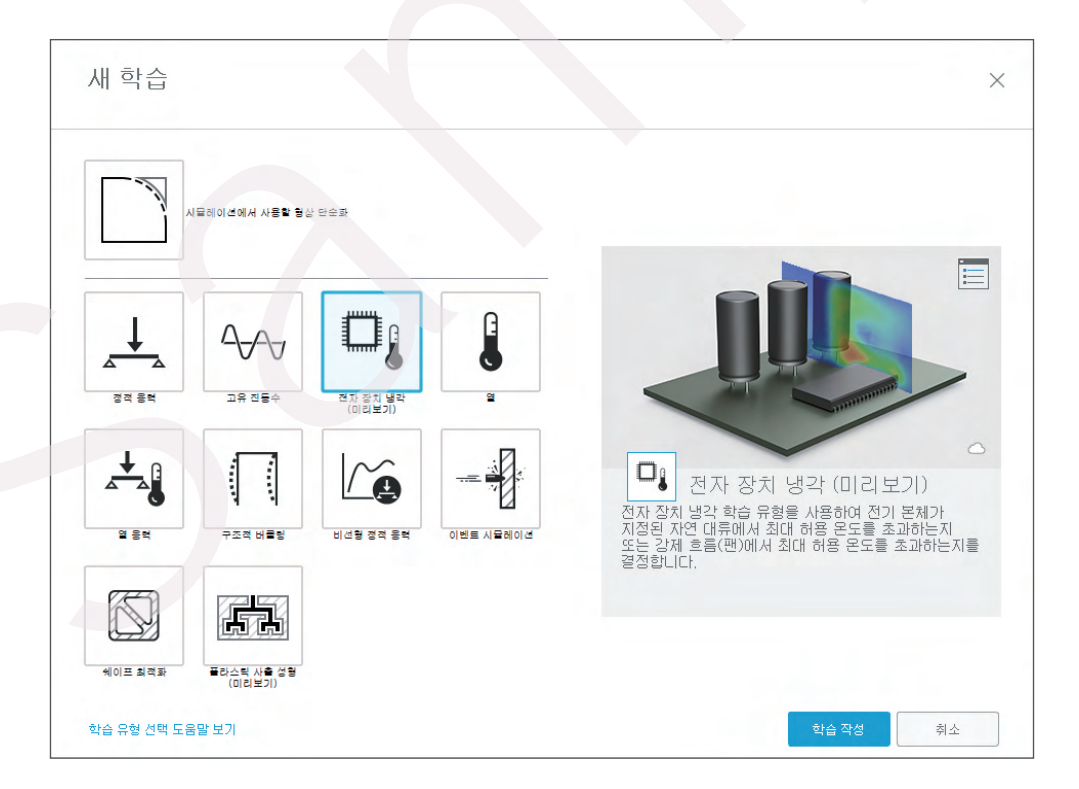

#### ■ 열

열 분석은 형상 전반에 걸친 에너지 전도를 계산합니다. 열 해석을 실행하려면 모델 재료에 전도도가 있어야 하며 열 전달이 발생하려면 온도 차이가 있어야 합니다. 열은 항상 온도가 감소하는 방향으로 전달됩니다. 설계 매개변수에는 종종 부품 고장을 일으키는 최대 임계 온도가 포함될 수 있습니다. 설계가 더 큰 설계 또는 시스템의 일부인 경우

열 흐름을 이해하고 제어하는 것이 흥미로울 수 있습니다.

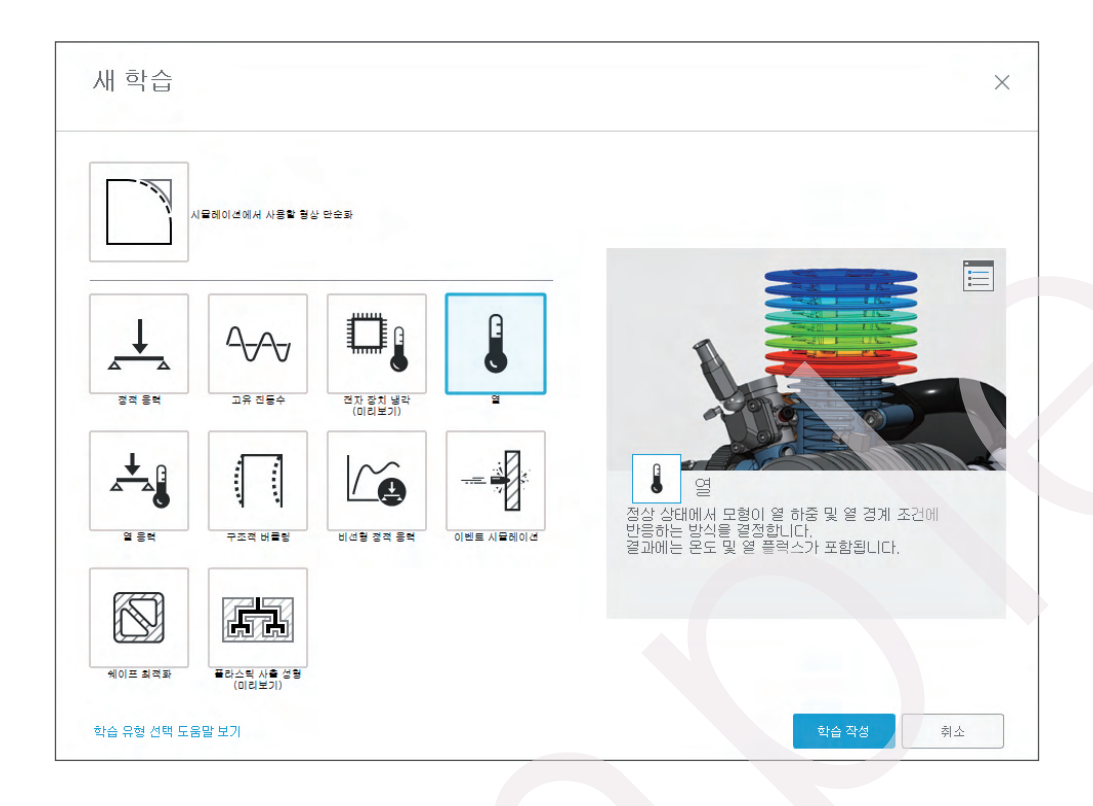

#### ■ 열 응력

열 응력 유형은 일부 열 부하에 의해 발생된 응력을 평가하는 데 사용됩니다.

예를 들어, 일부 온도 변화의 결과로 부품이 변형되는지? 열 부하가 발생한 후에도 구성 요소를 설계된 대로 조립할 수 있는지? 열 응력 해석을 사용하여 이러한 하중으로 인한 응력이 부품 수명에 어떤 영향을 미칠 수 있는지 알아볼 수 있습니다.

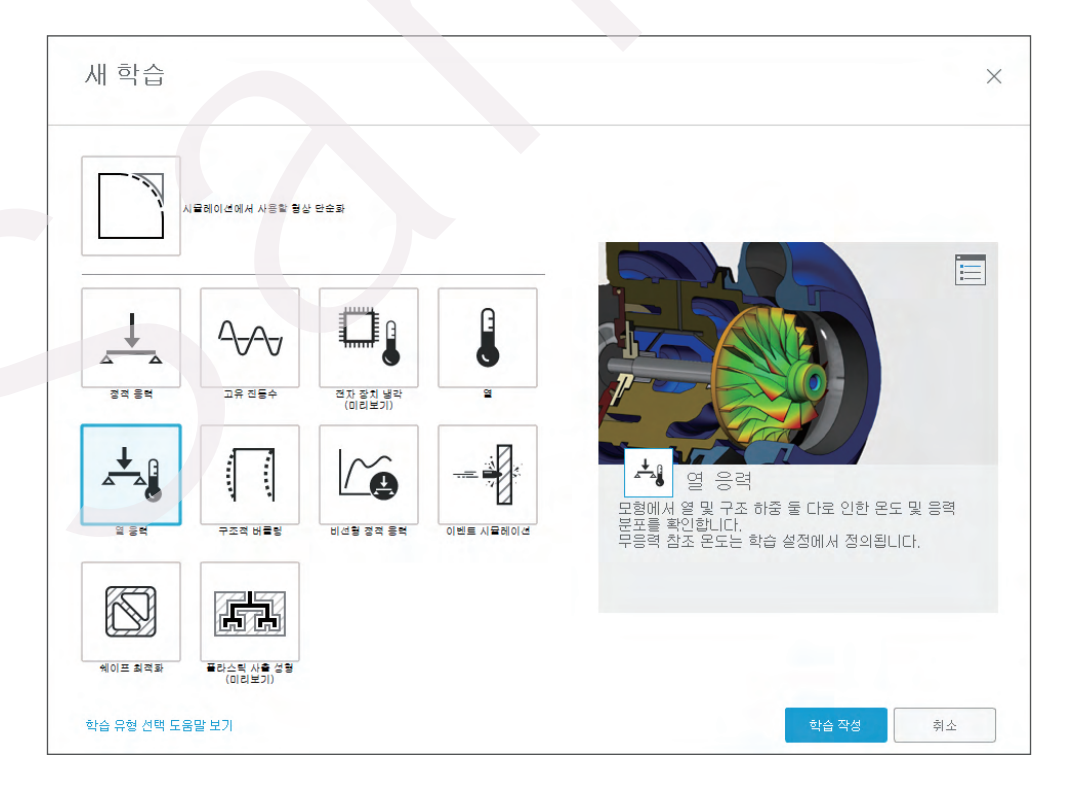

#### ■ 구조적 좌굴

좌굴은 높은 압축 응력을 받을 때 구조 부재의 파손을 나타냅니다. 압축 응력이 재료의 최종 압축 응력 미만인 경우에도 길고 얇은 기둥에서 좌굴이 발생합니다. 형상이 변형되기 시작하면 더 이상 초기 힘의 일부를 견딜 수 없게 되기에, 좌굴 해석을 사용하여 지정된 하중 세트가 좌굴을 유발하는지 확인하고 좌굴 모드의 형태를 찾습니다.

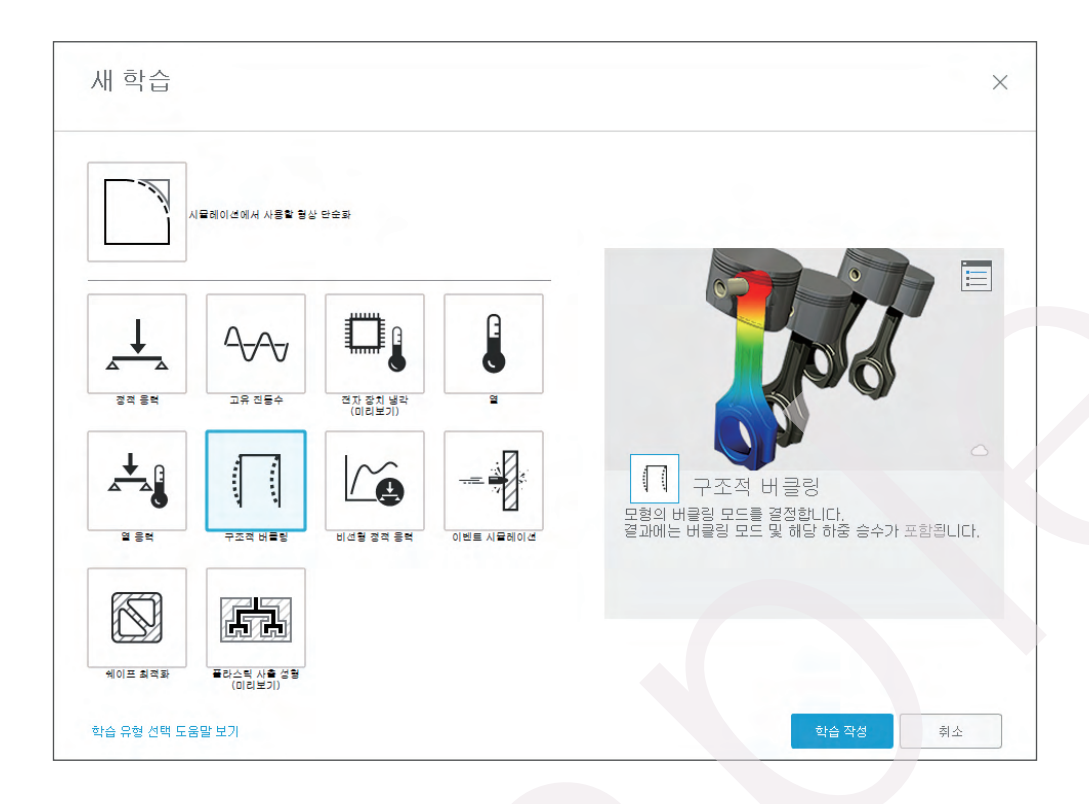

#### ■ 비선형 정적 응력

비선형 정적 응력 해석 스터디는 비선형 소스가 솔루션에 도입되고 선형 정적 응력 해석의 가정이 더 이상 유효하지 않을 때 사용해야 합니다. 비선형성에는 재질, 기하학적, 하중 및 경계 조건 비선형성의 네 가지 일반적인 형태가 있습니다.

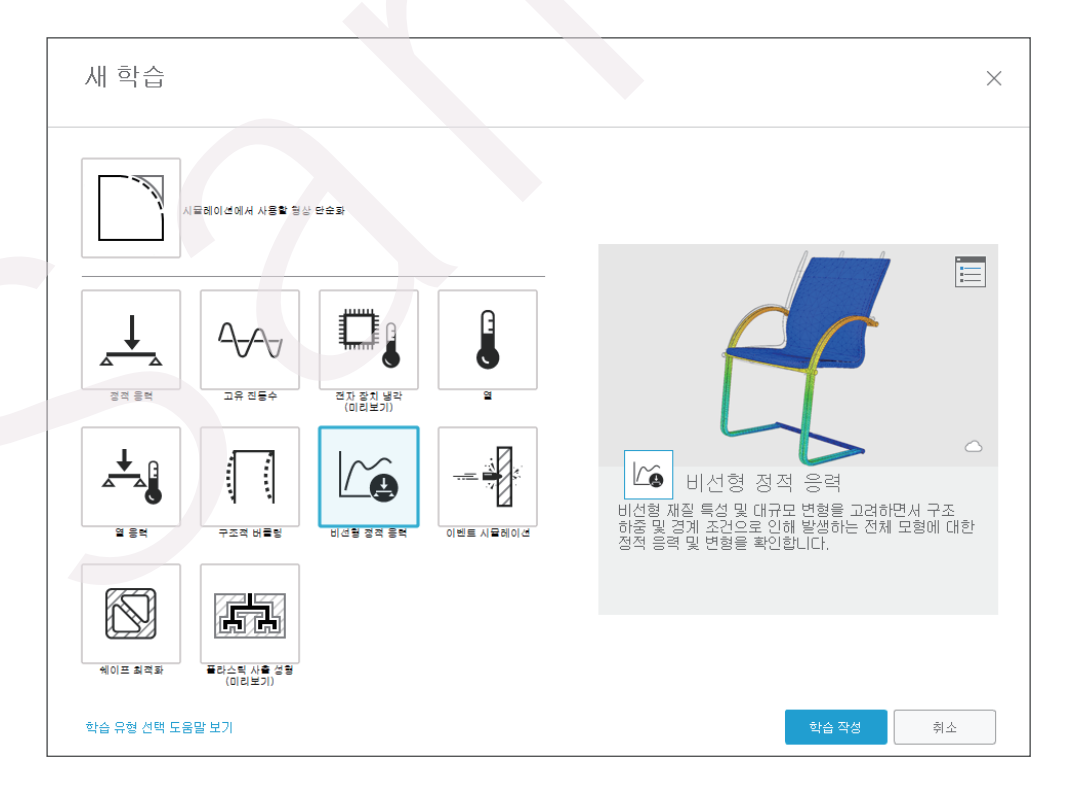

#### ■ 이벤트 시뮬레이션

이벤트 시뮬레이션은 질량, 속도, 가속도, 관성 및 감쇠 효과를 고려하는 완전 동적 분석 도구입니다. 따라서 영향을 형성하는 작업 및 기타 여러 동적 이벤트를 분석하는 데 유용합니다. 지정된 값 이상의 변형률에서 메쉬 요소를 자동으로 제거하여 부품 파손을 시뮬레이션 할 수 있습니다.

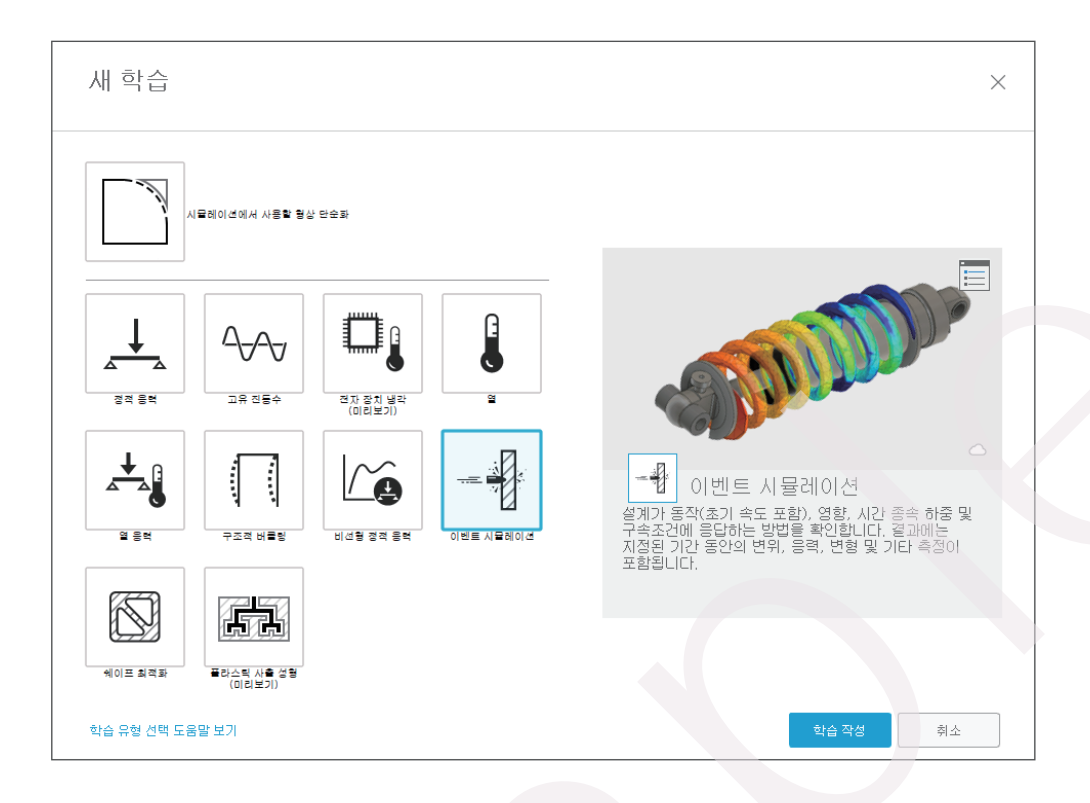

#### ■ 쉐이프 최적화

가볍고 구조적으로 효율적인 부품을 설계하는 데 관심이 있는 경우 형상 최적화 연구를 사용해야 합니다. 형상 최적화는 지정한 구속조건 및 하중을 기반으로 부품 강성을 최대화하기 위한 지능형 전략을 제공합니다. 형상 최적화 연구의 결과는 설계 개선을 안내하는 데 사용할 수 있는 3D 메쉬입니다.

| 새 학습                   |                               |           |           | ×                                                                      |
|------------------------|-------------------------------|-----------|-----------|------------------------------------------------------------------------|
|                        | 시뮬레이션에서 사용할 혐성                | ) 만순화     |           |                                                                        |
|                        |                               |           |           |                                                                        |
|                        |                               | 비선왕 정적 응혁 | 이벤트 시뮬레이션 | 쉐이 프 최적화<br>형상에 적용된 하중 및 경계 조건에 따라 부품을<br>경량이면서 구조적으로 효율적이 되도록 최적화합니다. |
| 에이프 최적화<br>학습 유형 선택 도움 | 플라스틱 사출 성형<br>(미리보기)<br>응말 보기 |           |           | 학습 작성 취소                                                               |

| ◀ 검색기                | 0      |
|----------------------|--------|
| 🔺 🚼 시뮬레이션            |        |
| 🗋 단위: 사용자화 🥒         |        |
| 4 🔍 🔓 편집 개선 모형 1 💿 🖉 |        |
| ▶ 🖬 명명된 뷰            | $\geq$ |

🧧 결과

각 명령을 수정하기 위해서는 명령 노드 위로 마우스를 가져가면 편집버튼이 나타납니다.

| 곳애         | "[시노 사용일 수 있습니다                                            |          |
|------------|------------------------------------------------------------|----------|
| <b>4</b> 2 | 검색기                                                        | 0        |
| $\sim$     | 🔚 시뮬레이션                                                    | $\sim$   |
| $\geq$     | 🗋 단위: 사용자화                                                 |          |
|            | 🖉 💿 🚹 시뮬레이션 모형 1 💿 >                                       |          |
|            | D 🖬 명명된 뷰                                                  |          |
|            | ▶ 🕸 🖬 원점                                                   | $\sim$   |
| $\gtrsim$  | 🖉 🖬 모형 구성요소                                                |          |
| *          | <ul> <li>오 · · · · · · · · · · · · · · · · · · ·</li></ul> |          |
|            | 📕 학습 1 - 정적 응력                                             | <u> </u> |
| ~          | <ul> <li>학습 재질</li> </ul>                                  |          |
| $\gg$      | 🕨 💿 📑 하중 조건1 💿                                             |          |
| ×          | □ 접촉                                                       | $\sim$   |
|            | 🔍 🌆 메쉬                                                     | $\sim$   |

도구막대의 다른 곳에서도 사용할 수 있습니다

■ Browser (검색기) 검색기는 디자인에 있는 데이터의 보기를 트리 형식으로 표시합니다. 일부 명령은 검색기에 고유하게 있으며, 일부 명령은 그래픽 창이나

## C. 시뮬레이션 사용자 인터페이스

■ 플라스틱 사출 성형

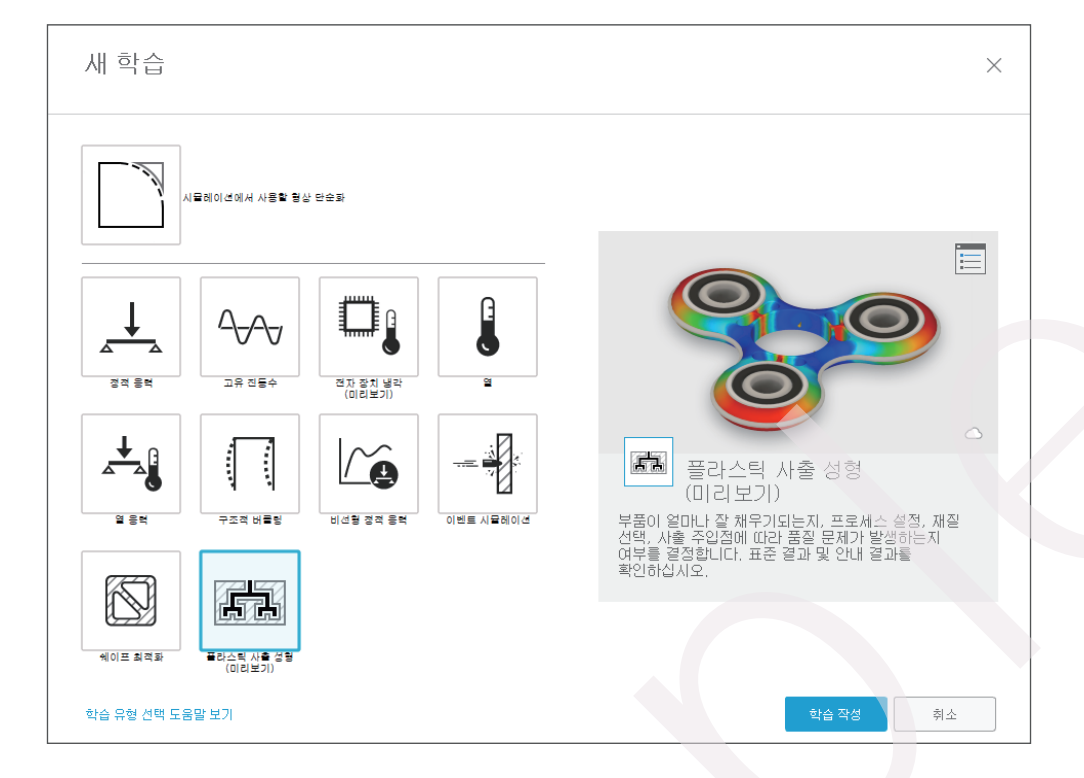

또한 평평한 표면이 평면에서 얼마나 벗어나는지 확인하여 이것이 어셈블리의 성능에 영향을 미칠 수 있는지 확인할 수도 있습니다.

플라스틱 사출 성형 연구는 플라스틱 부품의 성형 가능성, 시각적 결함, 변형의 정도를 확인 합니다.

#### Simulation Toolbar

Simulation 작업 공간 도구 모음의 탭과 패널에서 명령을 실행합니다.

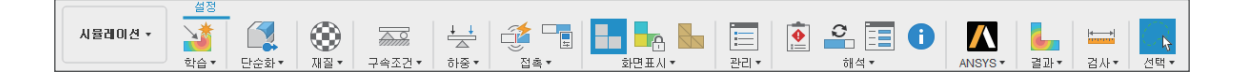

시뮬레이션의 유형을 선택하게되면 명령을 실행하기 위한 Toolbar가 생성되며, 이를 활용하여 해석의 조건을 정의합니다. 또한, 각 유형에 따라 Toolbar가 나타내는 명령 아이콘들이 변경됩니다.

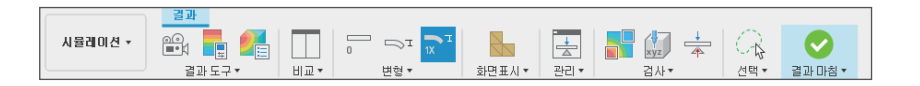

해석을 완료하게 되면 자동으로 결과 탭으로 변경되어 해석의 결과를 확인할 수 있습니다.

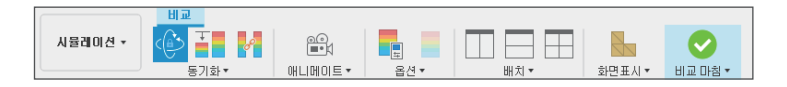

비교 탭은 각각의 다른 결과를 비교 평가 하기 위하 사용되는 명령 툴입니다. 예를 들어, 변형의 결과와 응력의 결과를 바로 보고 비교할 수 있습니다.

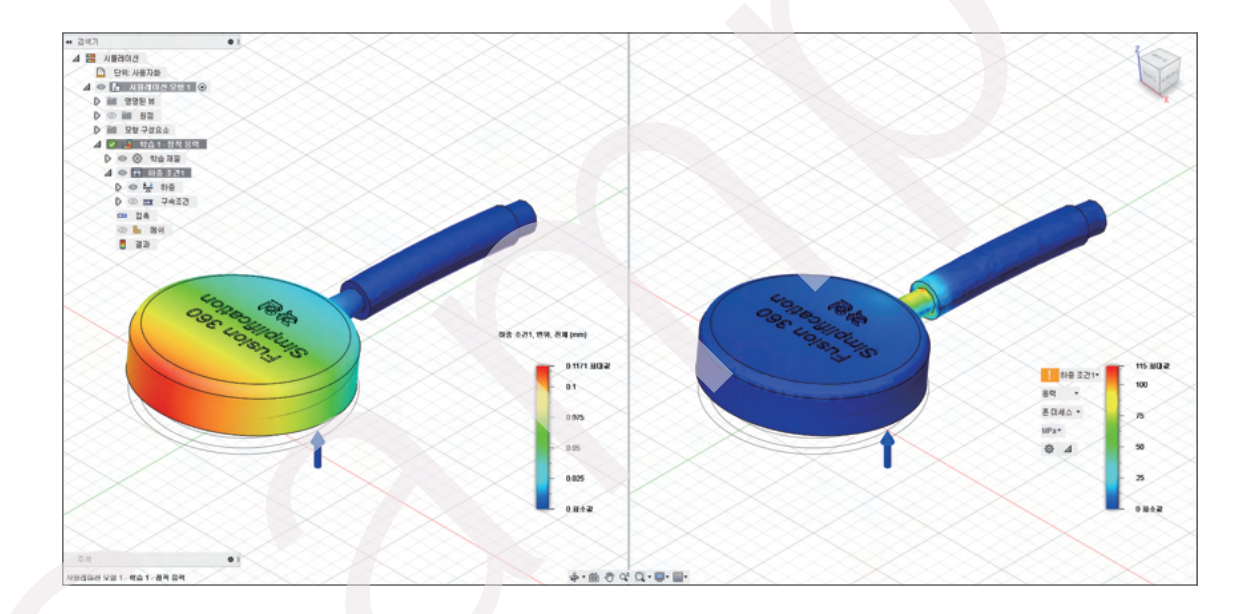

## 4 Simulation Tutorials

이 학습 콘텐츠 영역은 Fusion 360의 각 해석 유형에 대한 시뮬레이션 프로세스를 안내하는 일련의 자습서로 구성됩니다. Fusion 360에서 제공된 CAD 모델을 사용하여 시뮬레이션 도구와 일반적인 워크플로 습관에 익숙해집니다.

### 🚺 모델 단순화

단순화 도구를 사용하여 시뮬레이션에 불필요한 본체 또는 피쳐를 제거합니다. 또한 면을 분할하여 면의 일부에만 하중이나 구속조건을 제한할 수 있습니다. 마지막으로, 시뮬레이션 결과가 모델 변형의 영향을 받는 방식을 측정하기 위해 다른 지오메트리를 변경할 수 있습니다. 최적의 지오메트리가 결정되면 설계 작업 공간에서 기본 프로덕션 모델을 동일하게 변경할 수 있습니다.

#### A. Remove Features (피쳐 제거) 🛄

Remove Features를 통하여 모델의 Fillet (모깍기), Hole (구멍), Chamfer (모따기), Extrude (돌출), Revolve (회전), Other (기타)를 수정할 수 있습니다.

| ≬● 피쳐 제거 | 44      |
|----------|---------|
| 본체       | 😽 선택 없음 |
| ▼ 田内     |         |
| 모두 선택    |         |
| 모깎기      |         |
| 구멍       |         |
| 모따기      |         |
| 돌출       |         |
| 회전       |         |
| 기타       |         |
| 0        | 닫기      |

① 📃 Remove Features(피쳐 제거)를 사용하기 위해서는 보기를 클릭하거나 드롭 다운 메뉴에서 🔍 피쳐 제거 를 클릭 합니다.

| E Autodesk Fusion 360      |                                               |                 |                                         |          |
|----------------------------|-----------------------------------------------|-----------------|-----------------------------------------|----------|
| III I * II 6 * 7 *         |                                               |                 |                                         |          |
| 실려드 단순화<br>사물레이션 ▼<br>작성 ▼ | 표면 단순화 도구                                     | 구성 • MOLDFLOW • | [1] [1] [1] [1] [1] [1] [1] [1] [1] [1] | 단순화 마침 ▼ |
| ◀ 검색기                      | 民 피쳐 제거<br>💕 면 제거                             |                 |                                         | $\times$ |
| 시 · 사물리이션 모형 1 · ·         | <ul> <li>기본체로 대체</li> <li>말고 당기기 Q</li> </ul> |                 |                                         |          |
| □ 단위:mm ▶ ■ 명명된 뷰 ▶ ▲ 외정   | 으로 모깎기 F<br>오 다 다 기                           |                 | 0                                       |          |
| ▶ ■ 보형 구성요소                | <b>교</b> 쉘<br>《 기운기                           | 1               | Se de                                   |          |

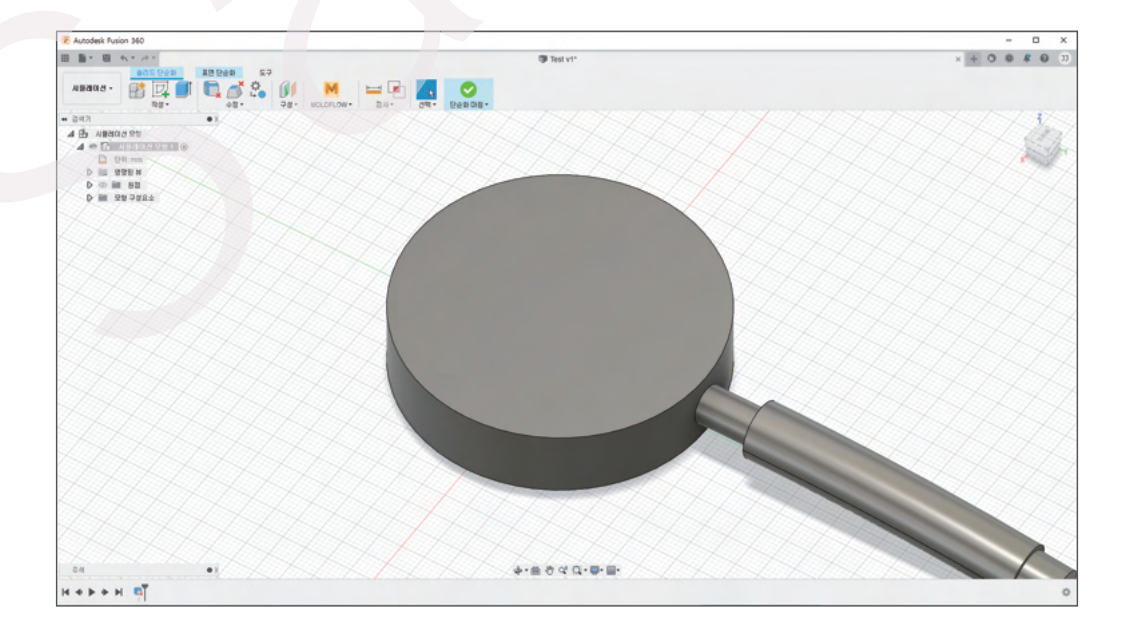

#### ④ 수정 완료

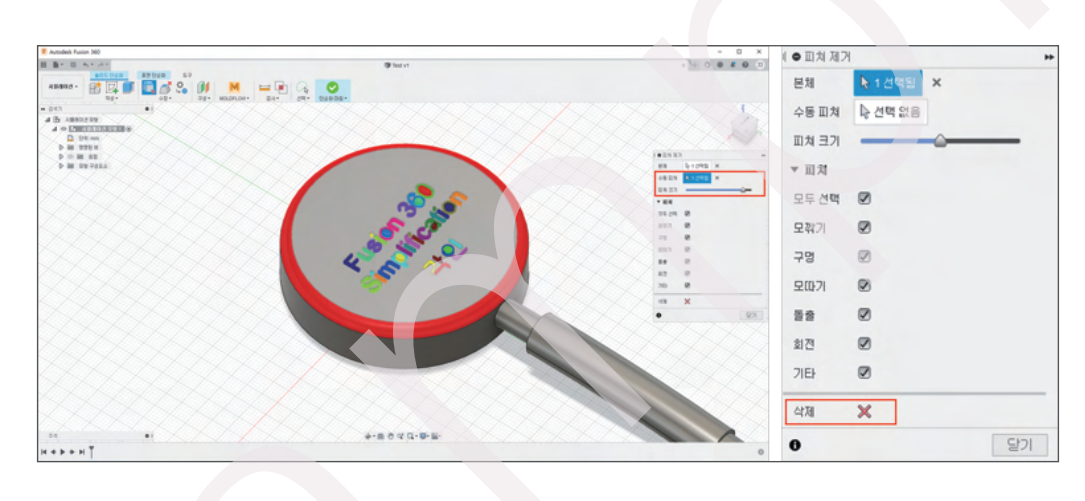

# ③ 수동 피쳐 및 피쳐 크기를 이용하여 불필요한 제거 위치 수정 후 삭제

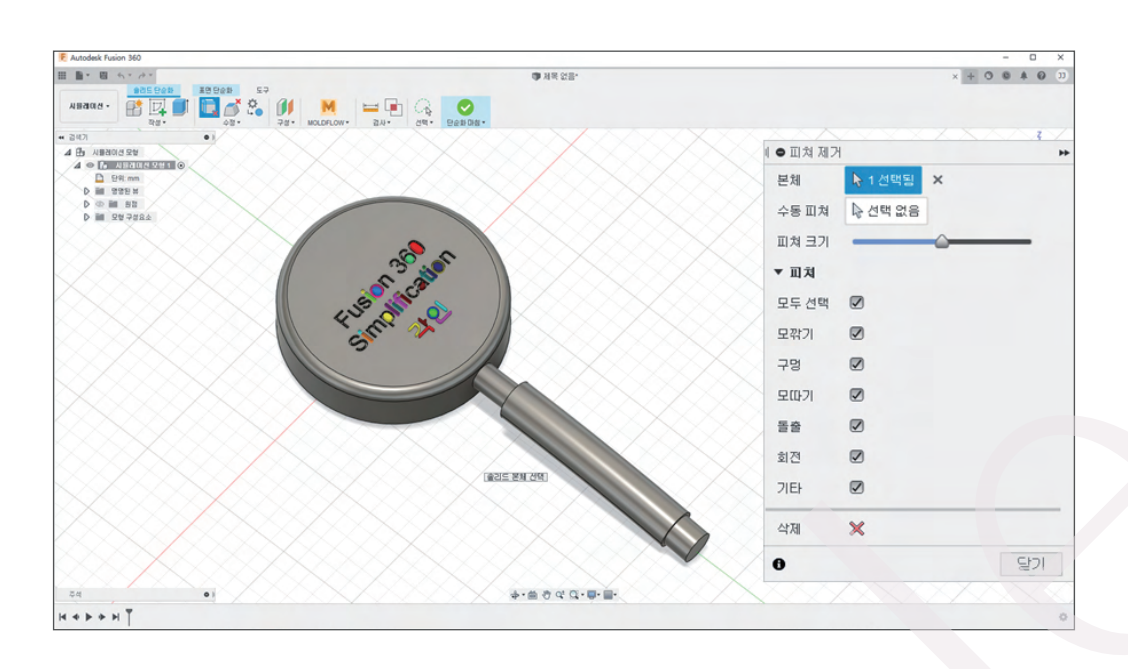

#### B. Removing Faces (면 제거)

선택한 면과 인접 면을 제거하여 형상을 적절하게 수정하여 모델을 단순화합니다.

① 📝 Removing Faces(피쳐 제거)를 사용하기 위해서는 보기를 클릭하거나 드롭 다운 메뉴에서 🗗 면제거 를 클릭합니다.

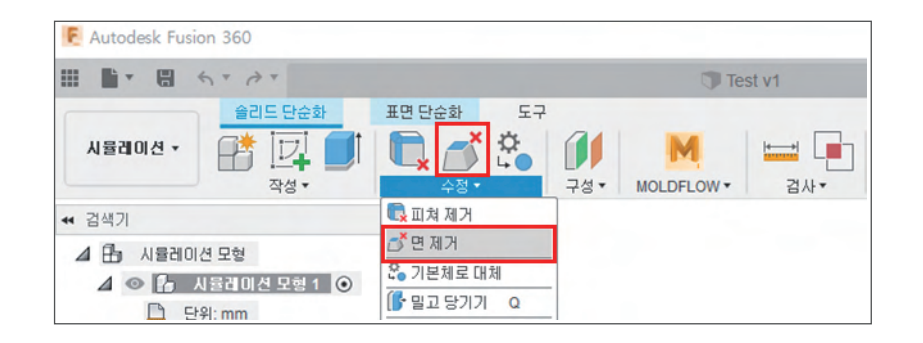

#### ② 제거할 면 선택(연결된 면 자동 선택) 후 삭제

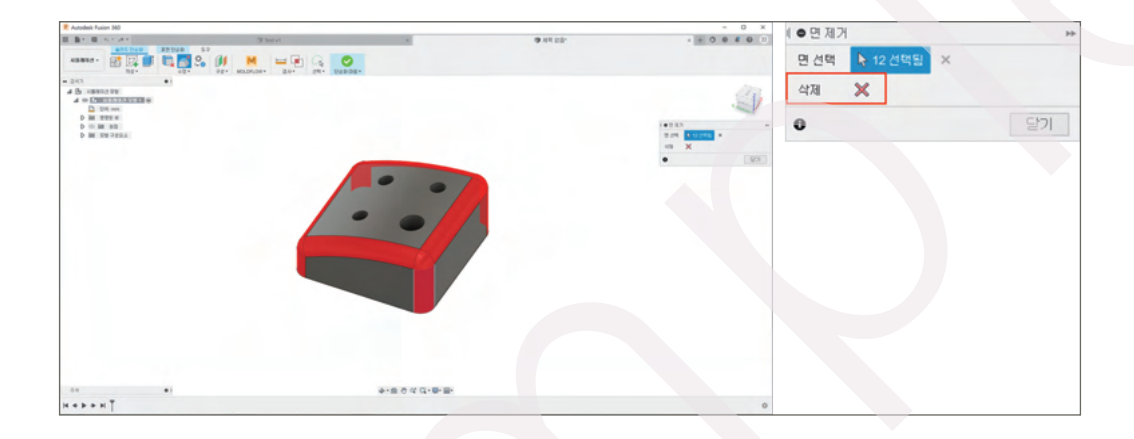

#### ③ 수정 완료

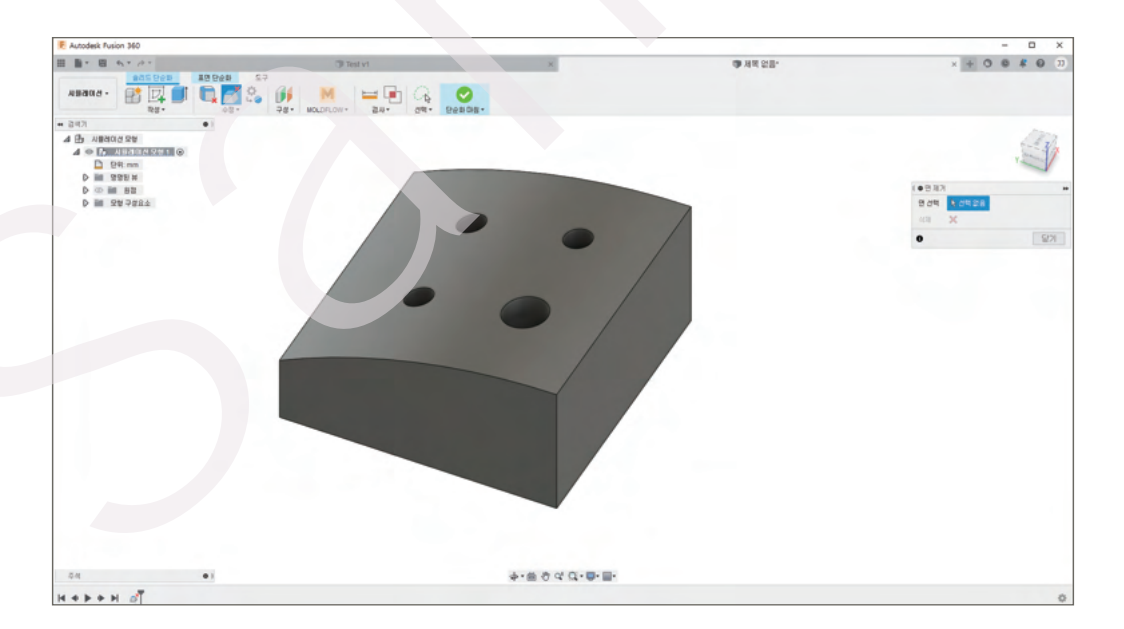

#### C. 그 외.

원활한 해석을 위해서 제품 형상을 수정해야 할 때 사용되는 기능들이 있습니다.

| Press Pull   | 선택한 피쳐 형상대로 돌출시키거나 제거 할 수 있습니다.                 |
|--------------|-------------------------------------------------|
| Fillet       | 선택한 모서리에 루프 및 <mark>피쳐</mark> 에 모깍기&라운드를 배치합니다. |
| Rule Fillet  | 선택한 면에 루프 및 <b>피쳐</b> 에 모깍기&라운드를 배치합니다.         |
| Chamfer      | 뾰족한 모서리를 잘라냅니다.                                 |
| Shell        | 정의한 벽 두께를 갖는 속이 빈 부품을 만듭니다.                     |
| Draft        | 지정된 면에 테이퍼를 적용합니다.                              |
| Combine      | 2개 이상의 Body를 단일 Body로 결합 합니다.                   |
| Replace Face | 기준으로 잡은 면으로 선택한 면을 이동 및 결합                      |

#### D. Model Export

모델 단순화를 진행한 결과를 파일로 저장하기 위해서는 아래의 방법을 사용해야 합니다. (메뉴의 내보내기는 단순화가 적용된 모델이 아닌, 설계 기준 모델이 내보내기 됩니다.)

#### ① 검색기에 나타난 시뮬레이션 모형 1을 우-클릭 후 내보내기 선택

| 🖉 🔍 🚺 . 사용레이션 모 |                |
|-----------------|----------------|
| 🛄 단위:mm         | 🔝 새 구성요소       |
| ▷ 📰 명명된 뷰       | 💕 선택세트 작성      |
|                 | 📲 강체 그룹        |
| D 📰 모형 구성요소     | 🚷 모양 🛛 A       |
|                 | < 텍스처 맵 컨트롤    |
|                 | 특성             |
|                 | 🌔 사용 내역        |
|                 | 내보내기           |
|                 | 다른 이름으로 복사본 저장 |
|                 | ④ 표시/숨기기 V     |
|                 | ◎ 모든 구성요소 표시   |
|                 | ◎ 모든 본체 표시     |
|                 | 불투명도 제어        |
|                 | 😭 새 시뮬레이션 모형   |
|                 | 시뮬레이션 모형 복제    |
|                 | 💥 시뮬레이션 모형 삭제  |

② 내보내기 창에서 이름, 파일 유형, 저장 위치를 선택하고 내보내기를 선택합니다.

| 내보내기                                                                                                    |                      |  |    | ×    |
|----------------------------------------------------------------------------------------------------|----------------------|--|----|------|
| 이를:                                                                                                    |                      |  |    |      |
| 시뮬레이션 모형 1                                                                                                    |                      |  |    |      |
| 유형                                                                                                    |                      |  |    |      |
| Fusion 파일(*.f3d)                                                                                                    |                      |  |    | -    |
| Fusion 파일(*.13d)<br>IGES 파일(*.1gs *.1ges)<br>SAT 파일(*.sat)<br>SMT 파일(*.sat)<br>STEP 파일(*.stp *.step<br>USD 파일(*.usd2) | )                    |  |    |      |
|                                                                                                    |                      |  |    |      |
| ☑ 내 컴퓨터에 저장                                                                                                    | E:/Daoudatran)/Model |  |    |      |
|                                                                                                    |                      |  | 취소 | 내보내기 |